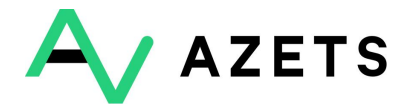

Guide för att aktivera Tvåfaktorsautentisering För Google Authenticator

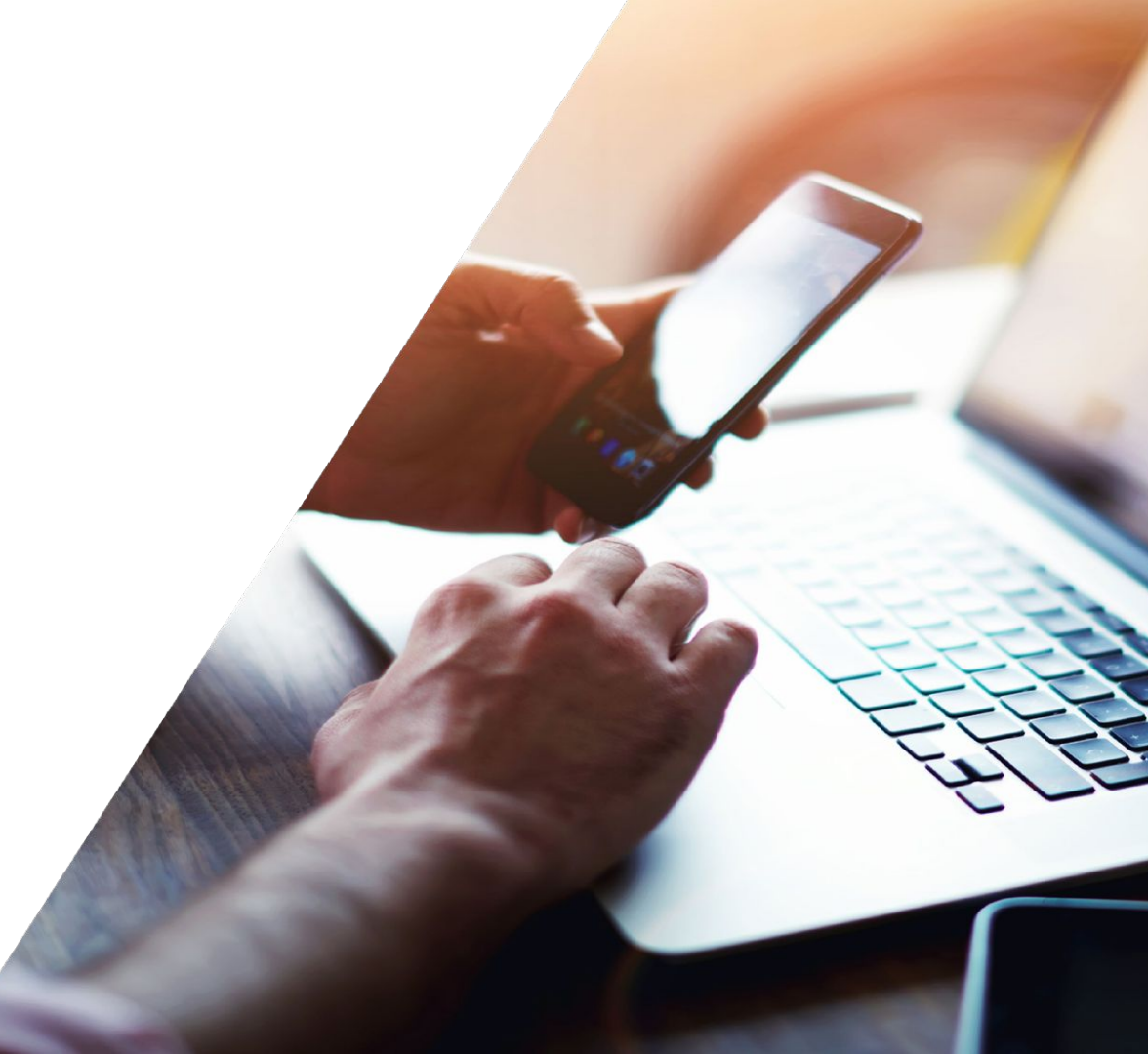

## Säkra upp dit användarkonto

Eftersom du har åtkomst till kristisk/känslig data behöver du ställa in 2-stegsverifiering för att kunna fortsätta använda Azets Cozone. Vänligen välj en av metoderna nedan för att påbörja inställningen. **1.** Logga in på <u>https://cozone.azets.com/</u> med ditt användarnamn och lösenord.

**2.** När du har loggat in kommer du att se vyn till vänster där 2FA kommer att behöva ställas in. Välj Google för denna guide.Tryck på Aktivera Google Authenticator för att komma vidare.

**3.** Nästa steg i processen kommer att be dig ange ditt lösenord igen. Det är lösenordet du använder för att logga in till Cozone du ska ange här.

4. Tryck på fortsätt

## **Google Authenticator**

Använd Google Authenticator för att få verifieringskoder. Den fungerar även när mobilen är offline.

AKTIVERA GOOGLE AUTHENTICATOR

| Ange ditt lösenord |        | ×        |
|--------------------|--------|----------|
| Lösenord           |        |          |
|                    | AVBRYT | FORTSÄTT |

## Instruktioner vid val av Google Authenticator

**1.** Börja med att ladda ned appen "Google Authenticator" på din telefon från Apple App Store eller Google Play.

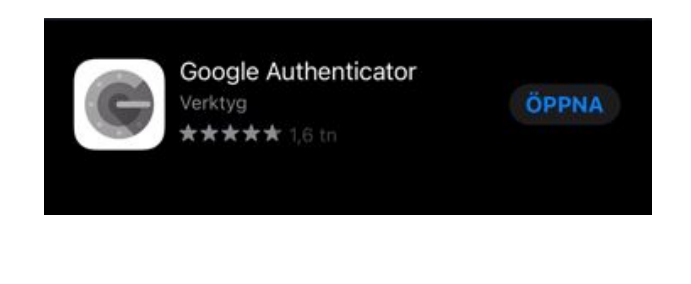

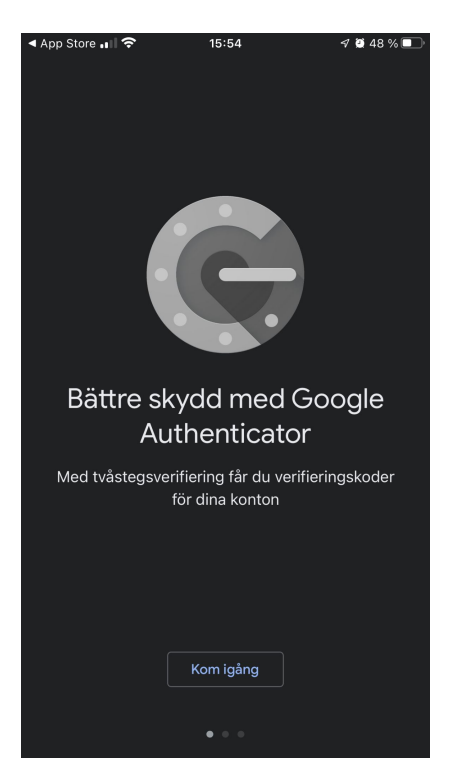

## Instruktioner vid val av Google Authenticator

**1.** I nästa steg behöver du i Cozone välja vilken typ av telefon du har.

2. Tryck på fortsätt

# Hämta verifieringskoden från Google imes X Authenticator

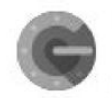

Istället för att vänta på sms kan du hämta appen Authenticator för att få verifieringskoder. Den fungerar även när mobilen är offline.

Vilken typ av telefon använder du?

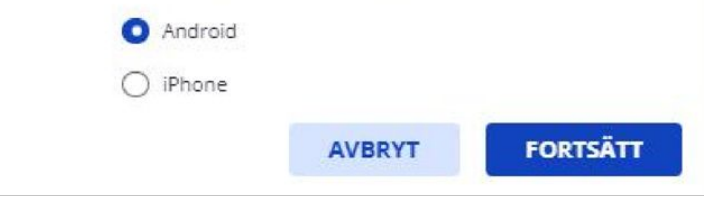

3. Välj "Skanna en QR-kod" i din mobilapp.

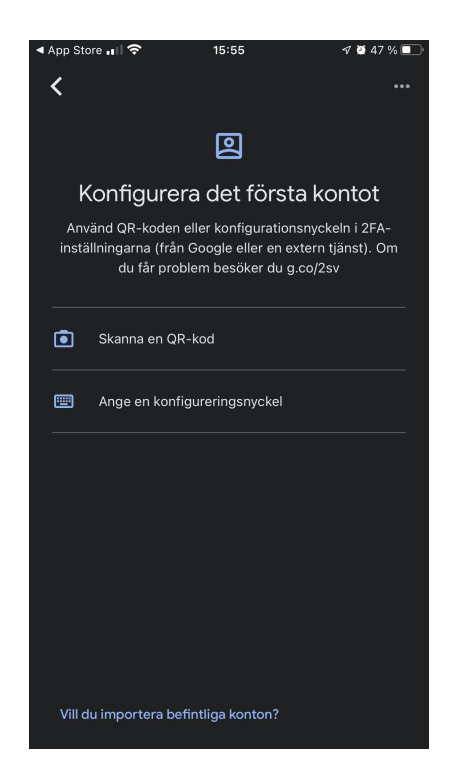

- 4. Skanna QR koden som visas på skärmen.
- 5. Tryck sedan fortsätt

#### Konfigurera Google Authenticator

- 1. Hämta appen Google Authenticator App Store
- 2. I appen under Lägg till ett konto.
- 3. Välj Läs av streckkoden.

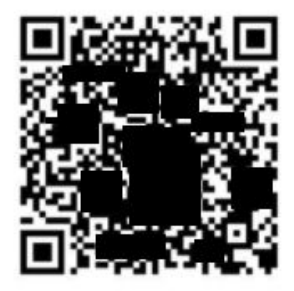

×

GÅR DET INTE ATT SKANNA KODEN?

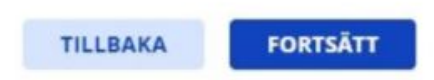

2

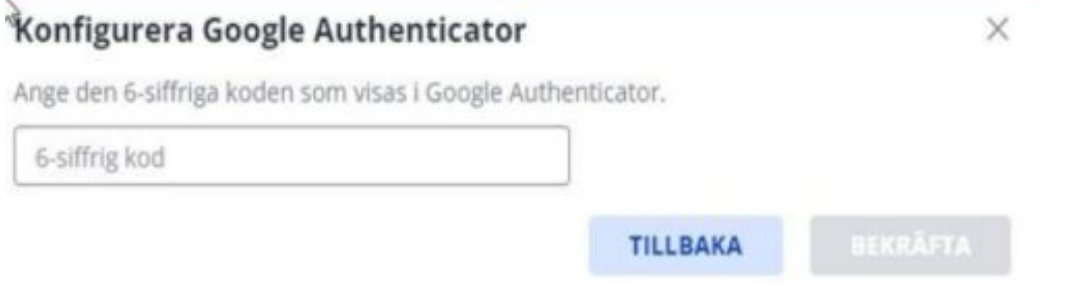

- **6.** Fyll i koden som appen i telefonen genererar. Du behöver inte stressa, du kommer få en ny kod var 30:e sekund.
- 7. Tryck på Bekräfta
- 8. Tryck på Continue

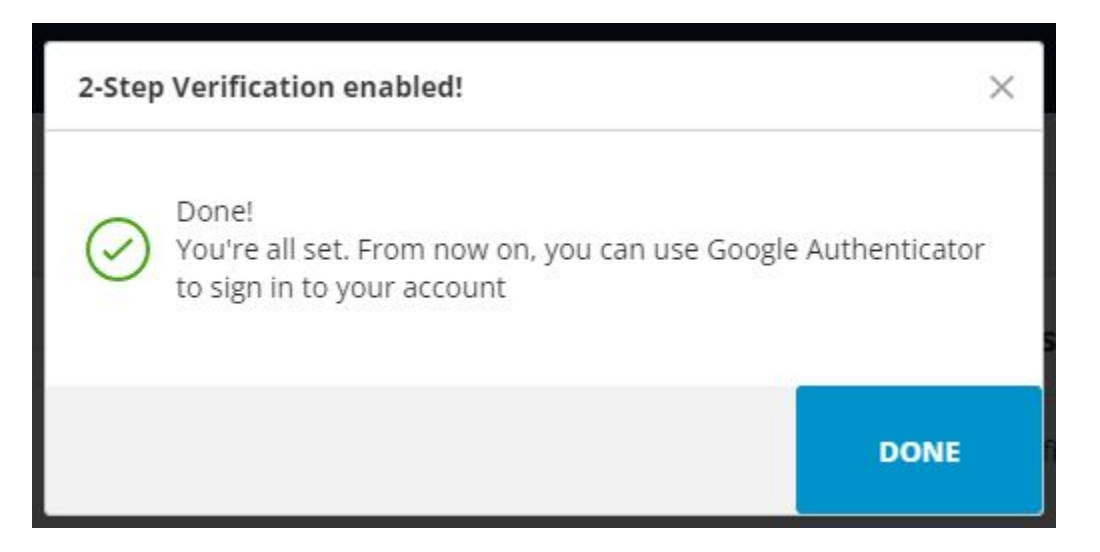

### 9. Tryck på Done

**10**. Nu är uppsättningen klar för dig att börja använda.

# Kontakta oss för hjälp

Om du har problem med att implementera tvåfaktorsautentisering hjälper supportteamet dig gärna med alla frågor du kan ha.

Skicka ett mail till oss på 2FA\_SEsupport@azets.com.

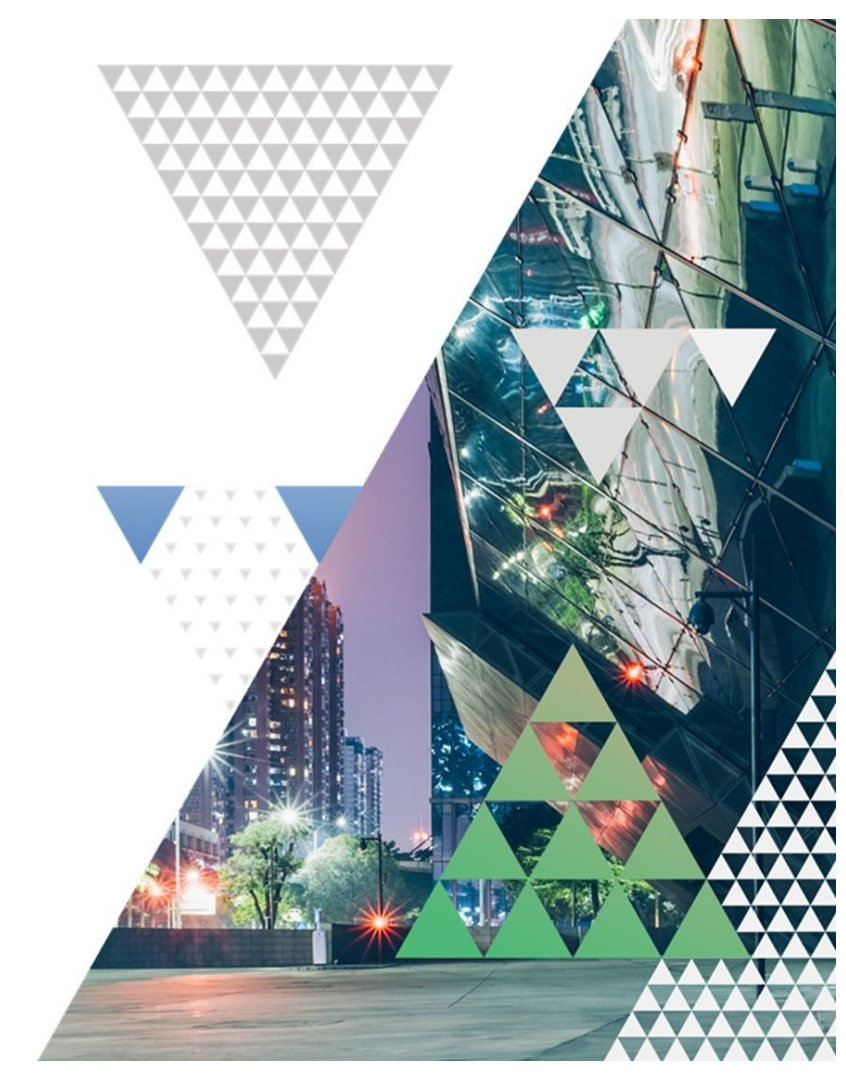